# **KOWA SL-19 PLUS** PORTABLE SLIT LAMP

### QUICK MANUAL

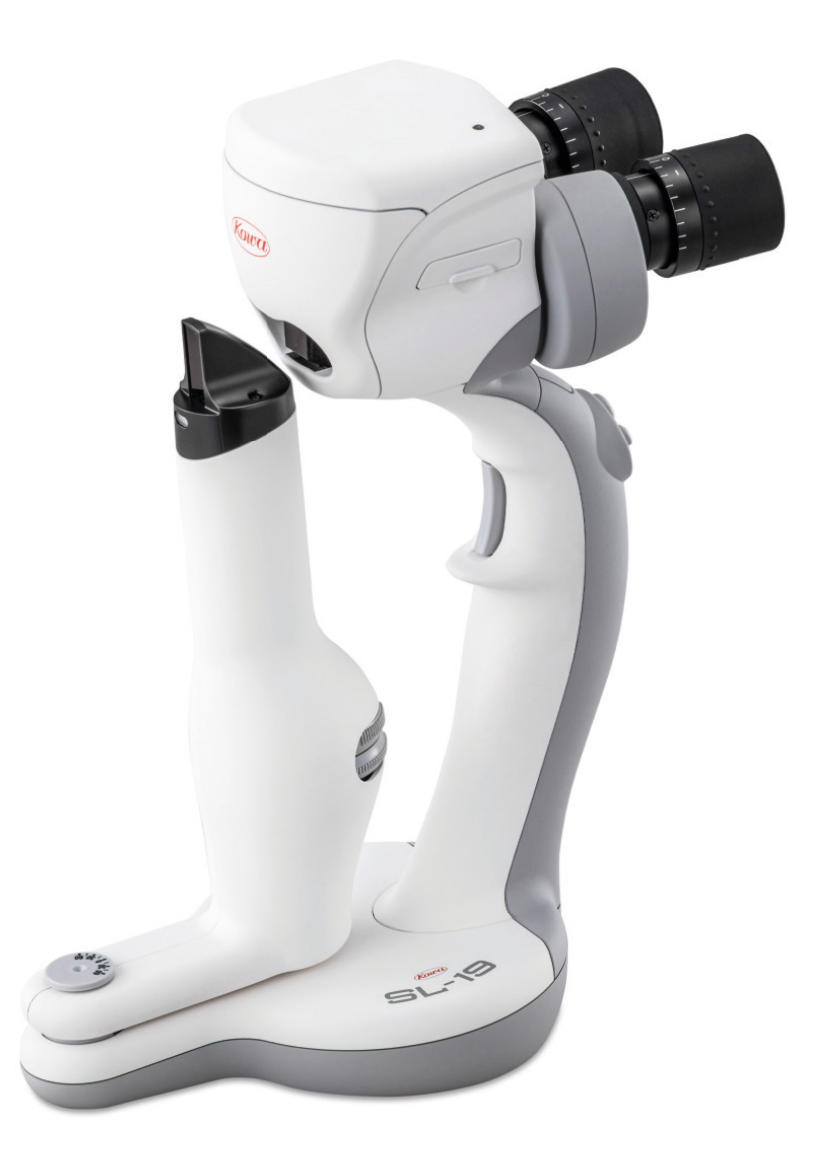

Item no. 173696

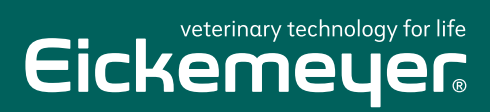

TELEPHONE +49 7461 96 580 0

www.eickemeyer.com

### CONTENT

.....

| 1. | How to use the Portable Slit Lamp                             | 4  |
|----|---------------------------------------------------------------|----|
|    | 1.1 Adjusting Interpupillary Distance/Diopter                 | 4  |
|    | 1.2 Observing the Subject                                     | 5  |
|    | 1.3 Disinfection of this Device                               | 5  |
|    | 1.4 Mechanical Functions                                      | 6  |
|    | 1.5 Replacing Batteries                                       | 6  |
|    | 1.6 Troubleshooting                                           | 7  |
| 2. | Connecting the camera to the app                              | 7  |
|    | 2.1 Main Unit                                                 | 7  |
|    | 2.2 The App                                                   | 7  |
| 3. | How to use the SL-19 app                                      |    |
|    | 3.1 Recording                                                 | 8  |
|    | 3.2 Extracting Still Images                                   | 9  |
|    | Automatic Extraction                                          | 9  |
|    | Manual Extraction From Video                                  | 9  |
|    | 3.3 Browsing Still Images                                     | 9  |
|    | 3.4 Zooming In/Out Still Images                               | 10 |
|    | Saving Enlarged Images                                        | 10 |
|    | 3.5 Replaying Video and Extracting Still Images               | 11 |
|    | 3.6 Editing Data                                              | 12 |
|    | Deleting Images                                               | 12 |
|    | Assign/Change L/R Information                                 | 12 |
|    | Deleting an ID Folder                                         | 13 |
|    | Bulk Data Deletion (Becomes Available When Free Space is Low) | 13 |
|    | Editing ID                                                    | 13 |
|    | Inputting ID Using Barcodes                                   | 14 |
|    | Sharing/Exporting the Data                                    | 15 |
| 4. | How to finish the operation                                   | 16 |
|    | 4.1 Turning Off the Camera and Closing the App                | 16 |
| 5. | Operation screens, others                                     | 16 |
|    | 5.1 Home Screen                                               | 16 |
|    | 5.2 Data List Screen                                          | 17 |
|    | 5.3 Live View Screen                                          | 17 |
|    | 5.4 Video Playback Screen                                     | 17 |
|    | 5.5 About the "Today" Mark and "Unedited Video" Mark          | 18 |
| 6. | Precautions                                                   |    |
|    | 6.1 Precautions for Using the Camera                          | 18 |

### 1. HOW TO USE THE PORTABLE SLIT LAMP

#### 1.1 Adjusting Interpupillary Distance/Diopter

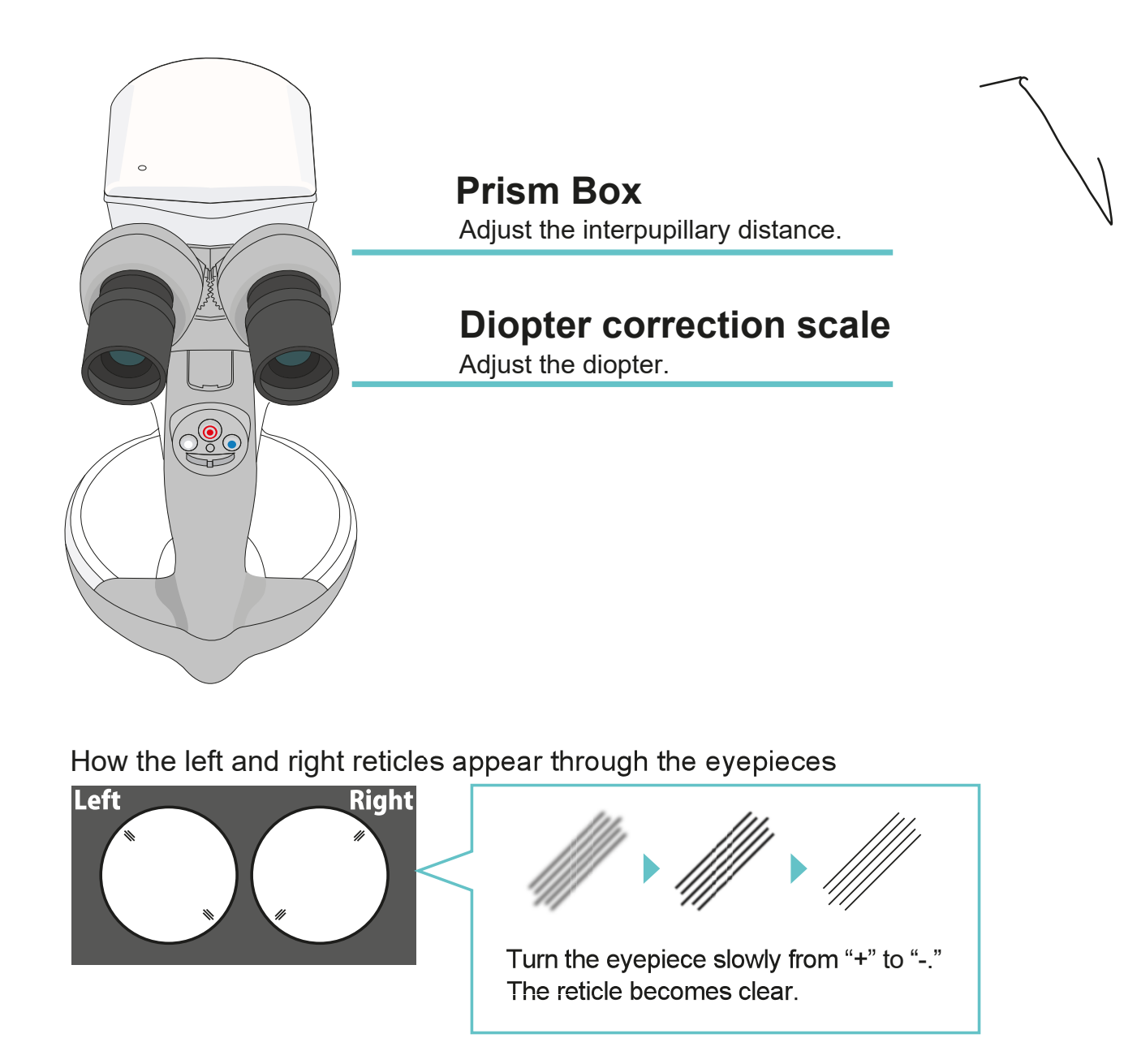

Adjust the interpupillary distance by rotating the prism box left or right to obtain an appropriate field of view through the eyepieces. Turn the diopter correction scale on the eyepiece all the way to the "+" side, then look through the viewfinder with one eye at a time and slowly turn it towards the "-" side. Stop when the reticle becomes clearly visible.

#### **1.2 Observing the Subject**

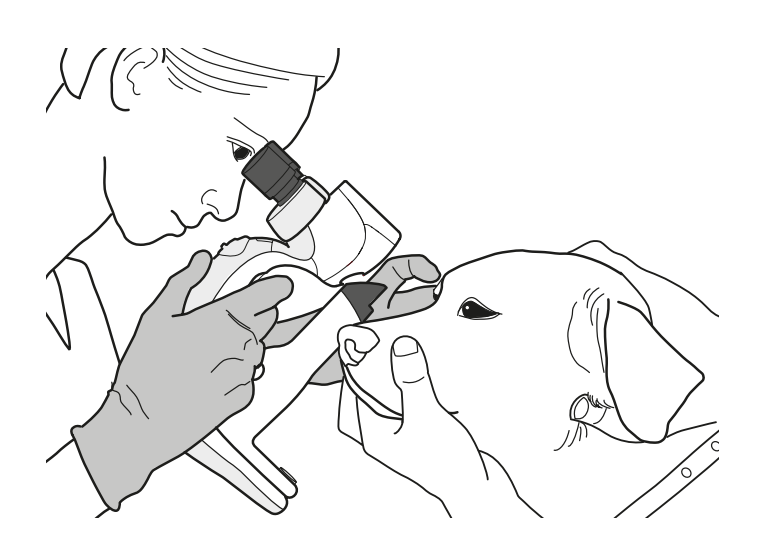

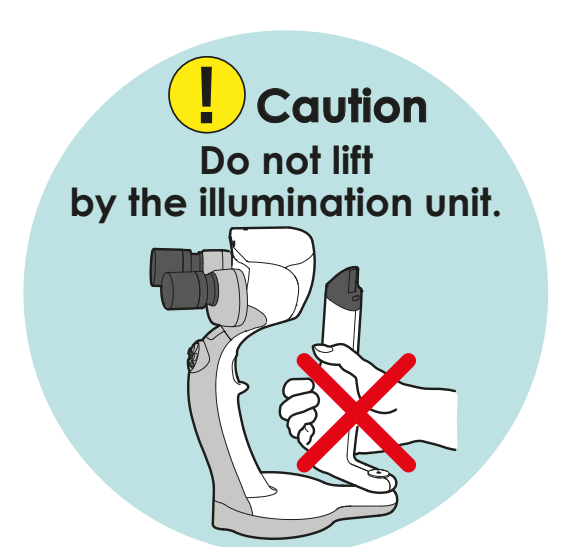

Using the grip, hold the main unit securely in your hand.

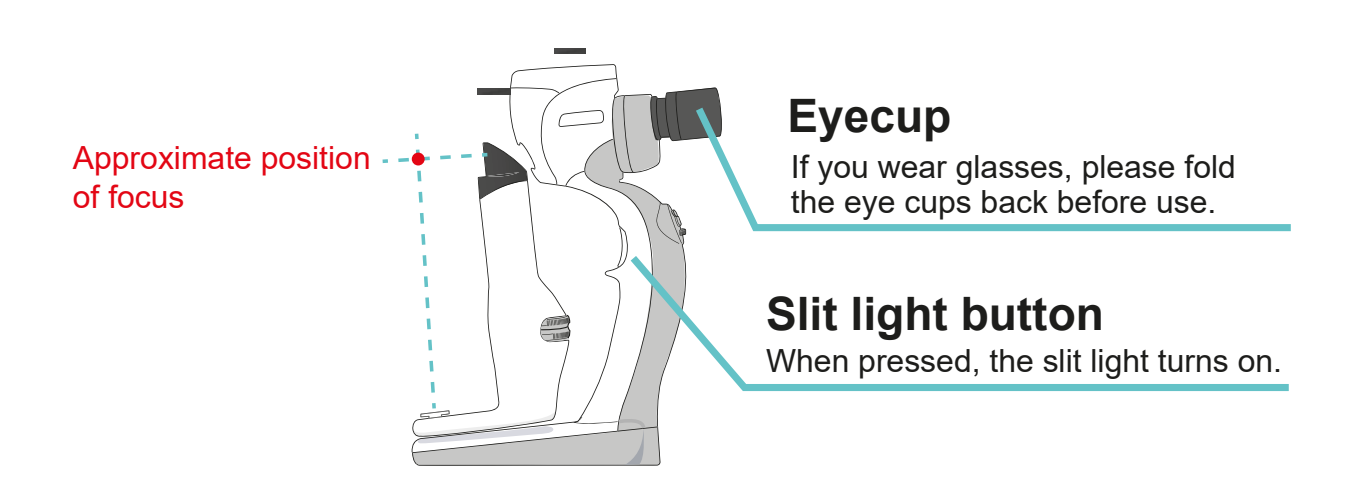

Hold the grip firmly with one hand and focus by adjusting the distance between the examined eye and the objective lens. Press the slit light button to activate the slit light.

#### **1.3 Disinfection of this Device**

Wipe the device with a soft cloth soaked in rubbing alcohol. Please do not spray rubbing alcohol directly on the device. For more information on cleaning the lens, please refer to "4.4.2 Cleaning the projection prism, the objective lens, the eyepiece and the Barrier Filter B<sup>®</sup> in the instruction manual.

#### **1.4 Mechanical Functions**

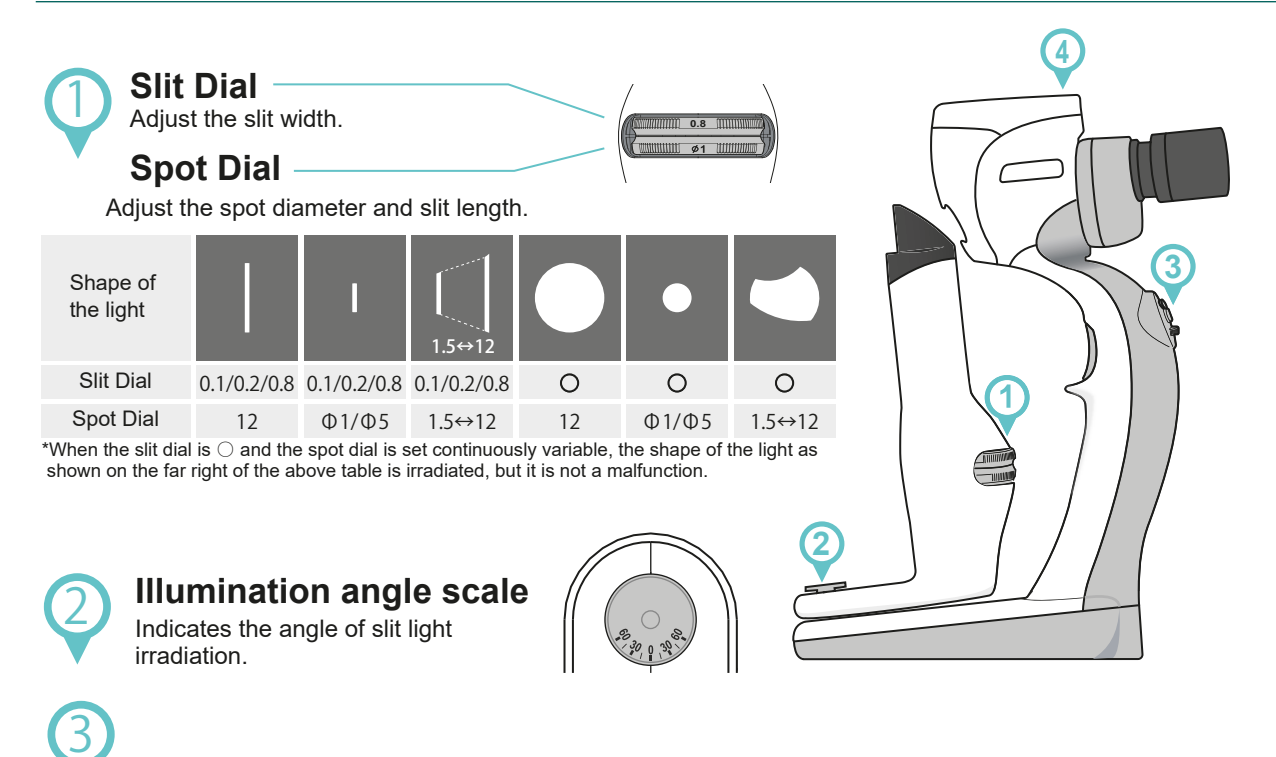

Camera button

Push to start/stop recording.

#### Back und light button

There are three levels of brightness. If there is no operation for 10 minutes, the light will turn off automatically.

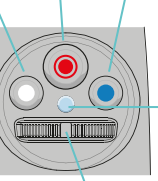

#### Blue light button

There are three levels of brightness. If there is no operation for 10 minutes, the light will turn off automatically.

#### Main unit indicator

Lights up green when in use. When the battery is low, it flashes orange.

### Slit light intensity dial

To adjust the brightness of the slit light, turn the dial to the right to make it brighter, and turn it to the left to make it darker.

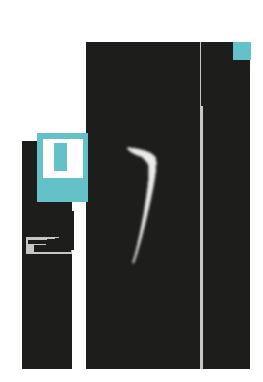

#### 1.5 Replacing Batteries

Camera indicator

Indicates the status of the camera.

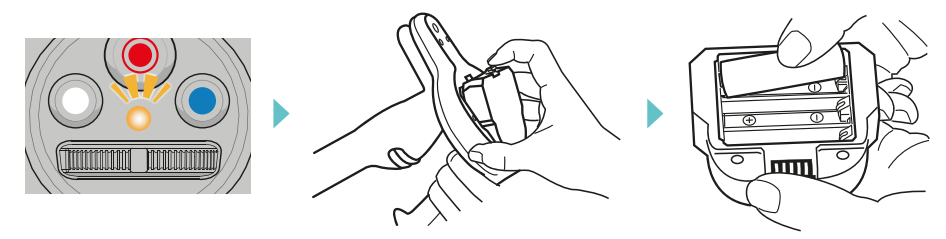

- When the main unit indicator flashes orange, the batteries need to be replaced.
- Three AA Ni-MH batteries are required for the device.
- Please refer to the instruction manual for details.
- Camera functions do not work properly with alkaline batteries.

#### 1.6 Troubleshooting

| Trouble           | What to check                                 | Treatment                                             |  |
|-------------------|-----------------------------------------------|-------------------------------------------------------|--|
|                   | Is the battery box connected?                 | Install the battery box                               |  |
|                   | Are the batteries connected?                  | Check the battery polarities (+ and -) and            |  |
| Does not light up | Are the battery polarities (+ and -) correct? | make sure that the battery is firmly seated           |  |
|                   | Are the slit/spot dial out of place?          | Align the slit/spot dial to the right position        |  |
|                   | Is the main unit indicator flashing?          | Replace the battery                                   |  |
| Out of focus      | Is the diopter adjustment off?                | Adjust the interpupillary distance and diopter again. |  |

\*Please refer to the instruction manual for details.

### 2. CONNECTING THE CAMERA TO THE APP

#### 2.1 Main Unit

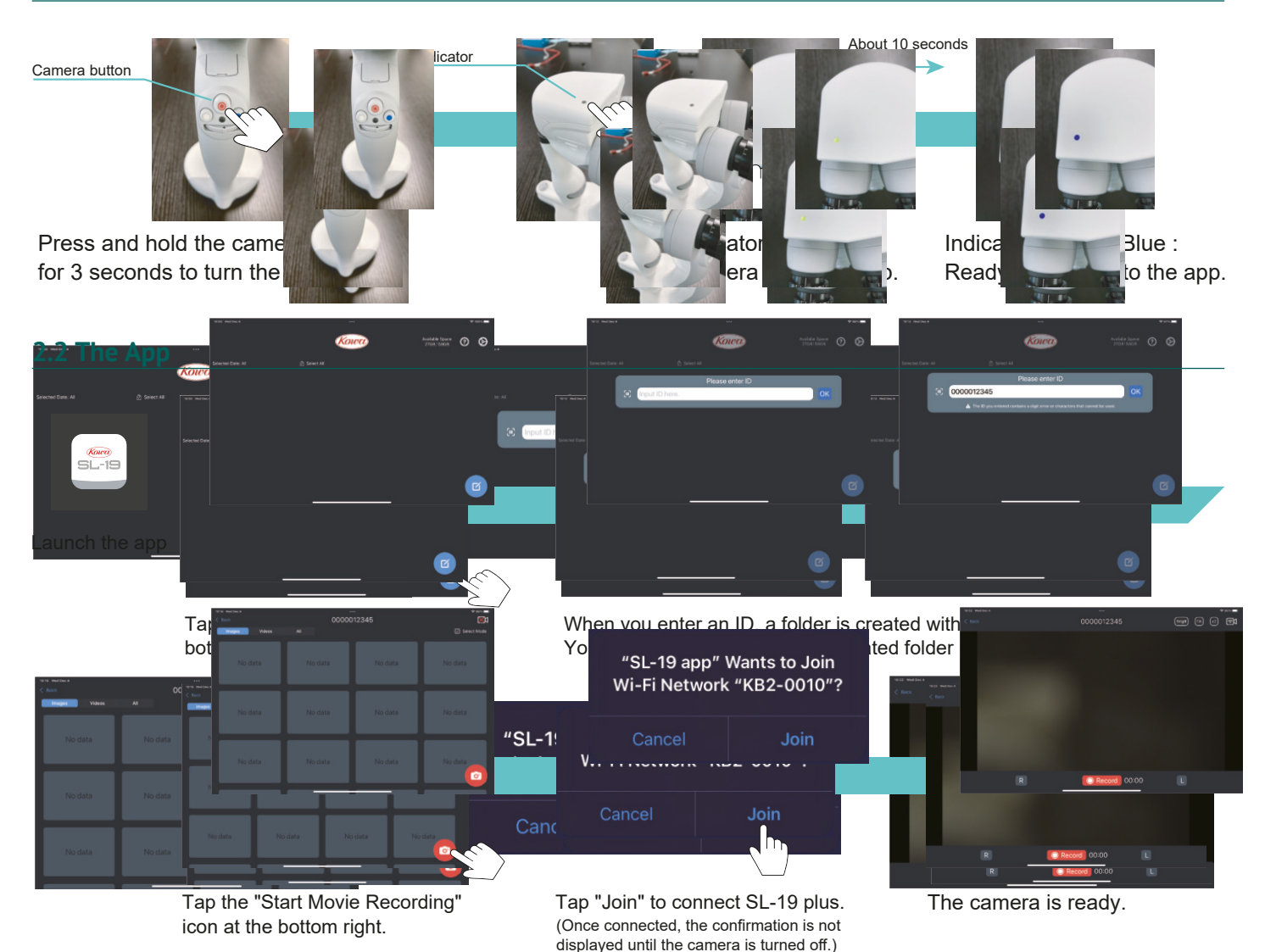

### 3. HOW TO USE THE SL-19 APP

#### 3.1 Recording

#### Start Recording

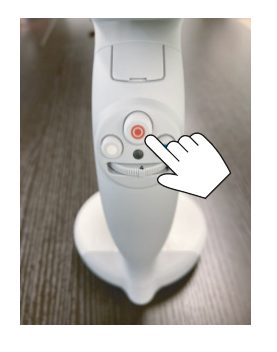

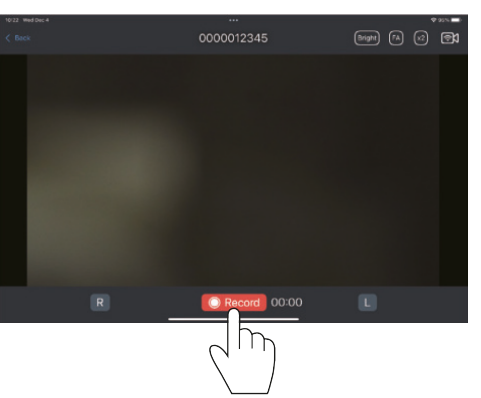

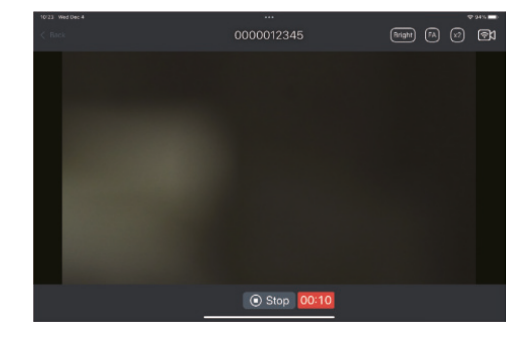

Press the camera button on the main unit or tap "Record" in the app to start recording. The camera indicator lights up purple while recording.

\* You can select "R" or "L" to identify which eye to record.

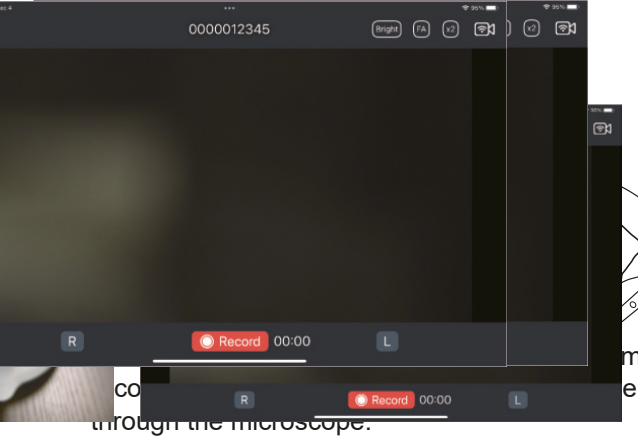

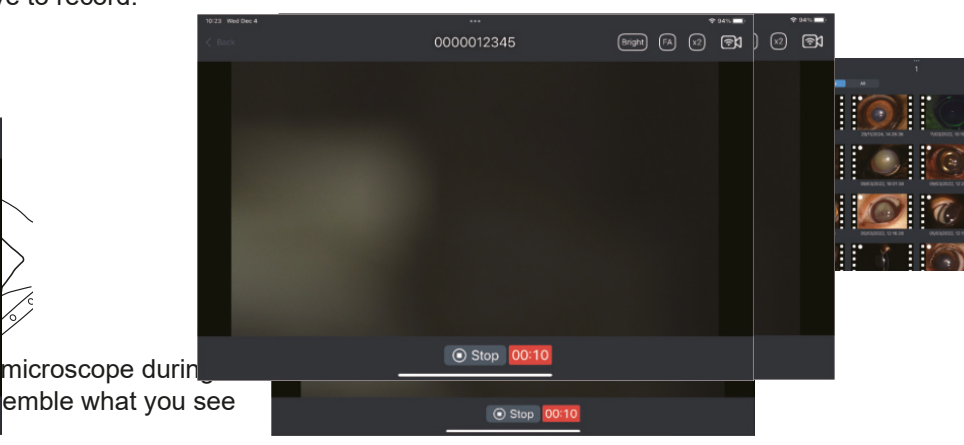

#### **Stop Recording**

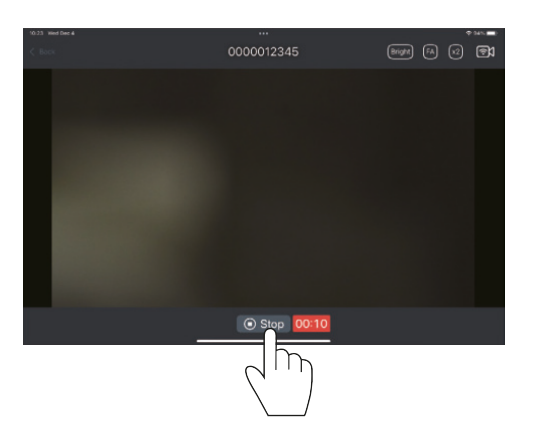

Press the camera button on the main unit again or tap "Stop" in the app to stop recording.

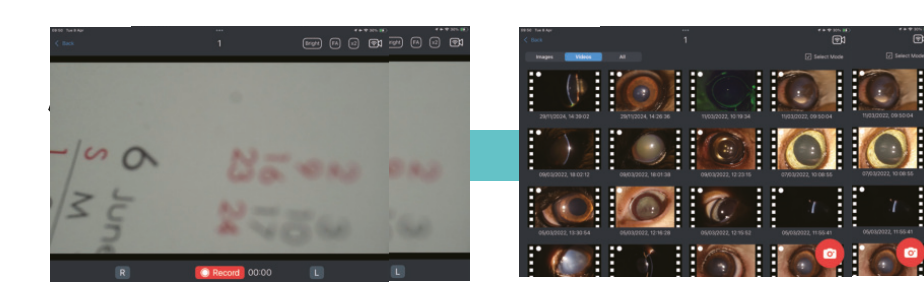

Tap back in the upper left corner to return to the data list screen. The recorded video is saved.

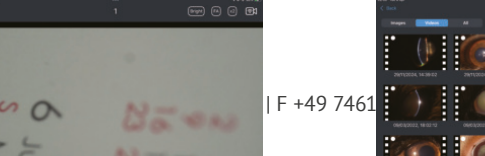

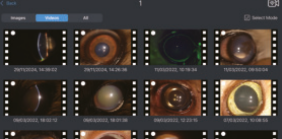

#### 3.2 Extracting Still Images

.....

#### **Automatic Extraction**

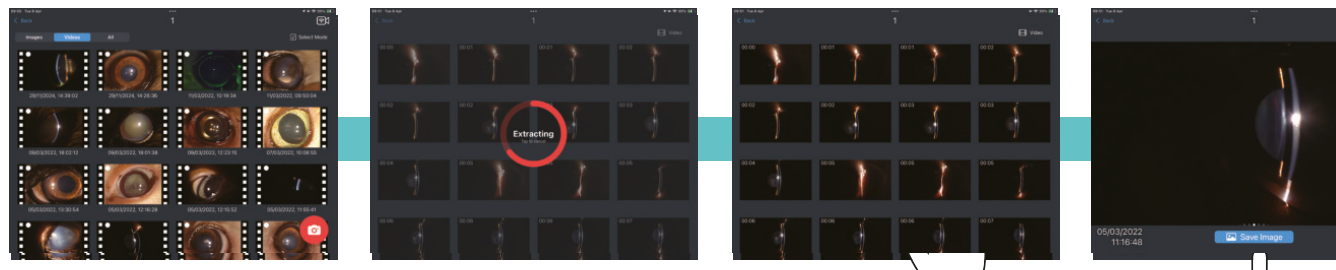

When you tap a recorded video, the focused still images are automatically extracted. Now you can select and save the images from the extracted images. \*The extracted images will not be saved automatically.

#### **Manual Extraction From Video**

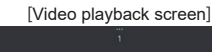

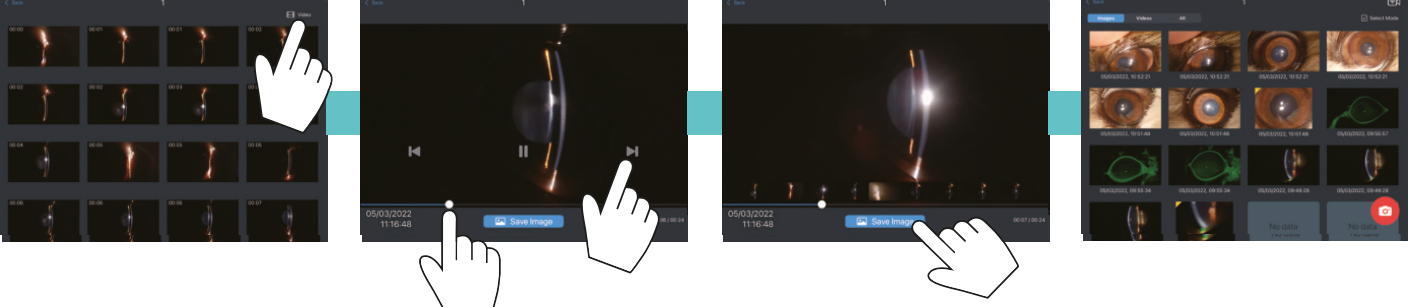

If you want to select and save an image manually while browsing the video, press the Video button in the upper right corner. Play the video and pause at any point to select still image to save. Move back and forth on the frame by tapping the left and right arrow, or by sliding the scrubber.

#### 3.3 Browsing Still Images

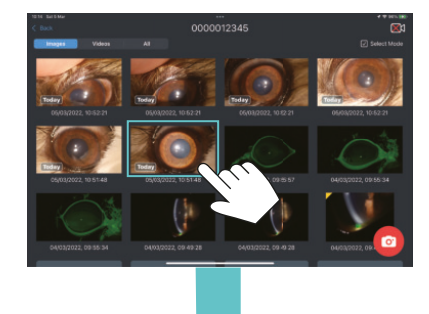

Tap any image to display a still image.

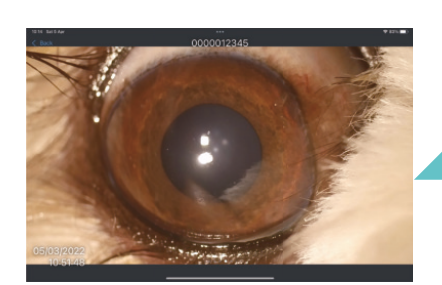

Swipe right to see the previous image.

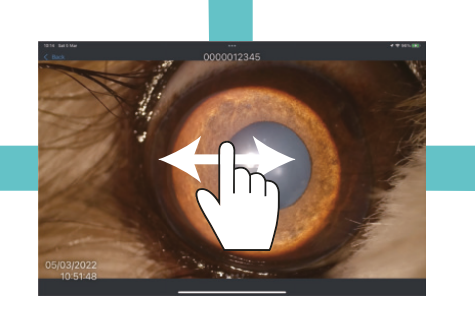

Swipe left or right on the screen.

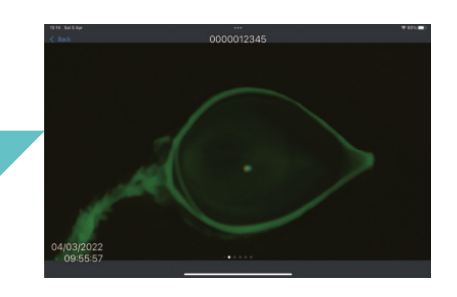

Swipe left to see the next image.

#### 3.4 Zooming In/Out Still Images (1/2)

This function can only be carried out with saved still images.

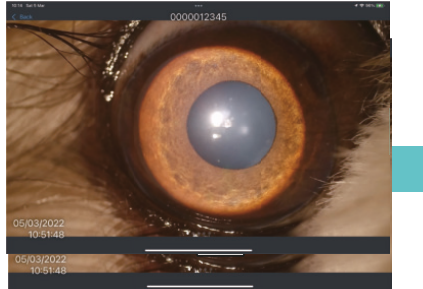

Double-tap on the screen to enlarge the image by 2x.

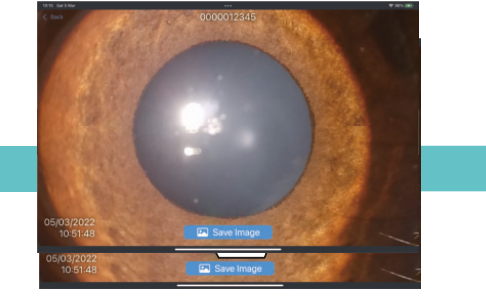

Double-tap on the magnified screen.

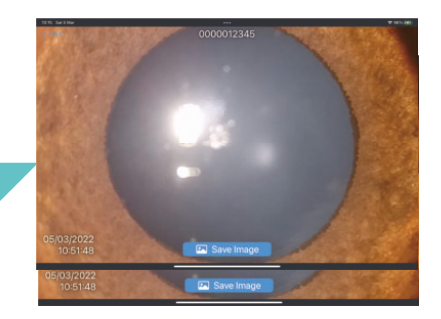

.....

The original image is magnified 5x.

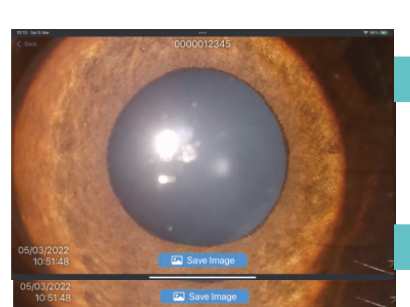

Pinch in/out on the screen

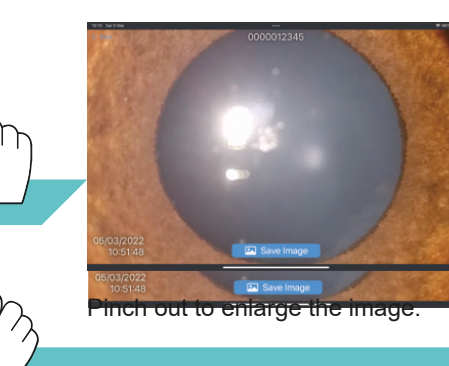

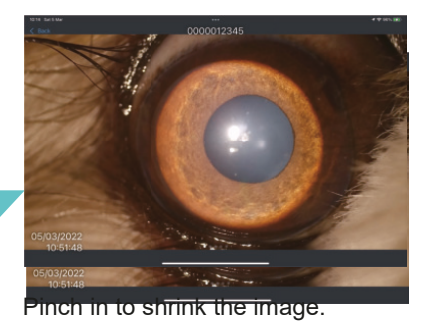

#### 3.4 Zooming In/Out Still Images (2/2)

Enlarged images can be moved by swiping them.

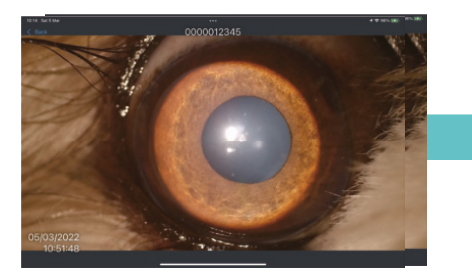

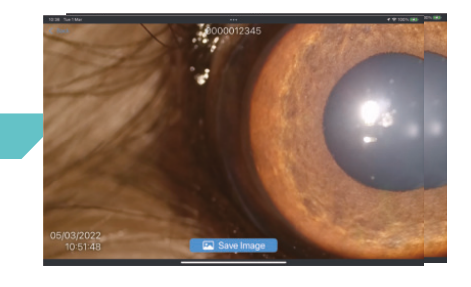

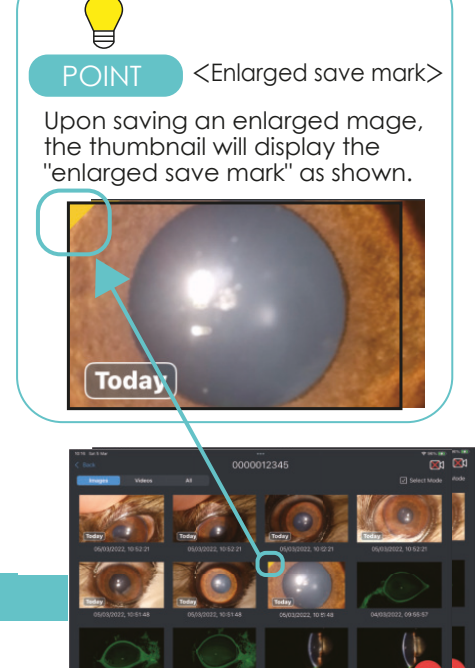

Saving Enlarged Images

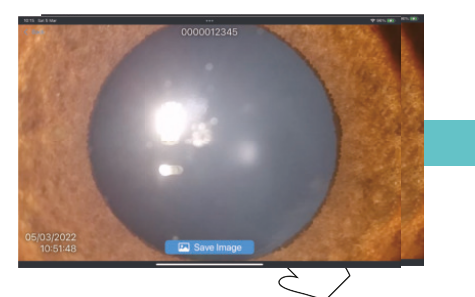

Tap "Save Image" to save the enlarged image currently displayed on the screen.

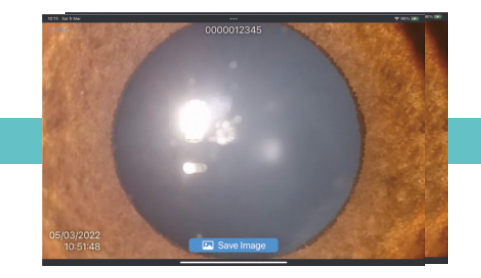

Tap "Back" to return to the data list screen.

#### 3.5 Replaying Video and Extracting Still Images (1/2)

.....

#### Video Display

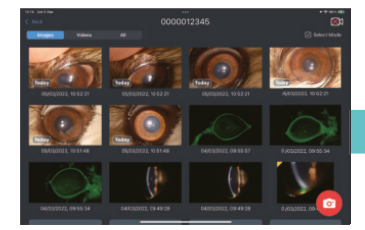

Tap the Videos tab.

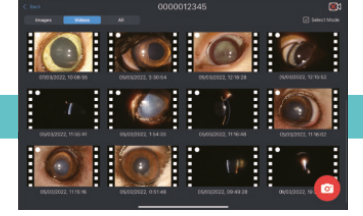

Select the file you want to display.

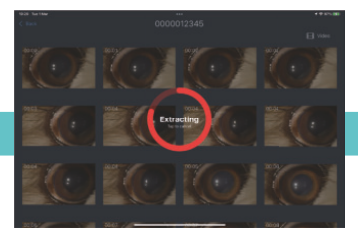

Image extraction.

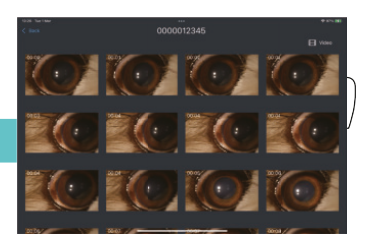

Tap the Video button.

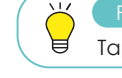

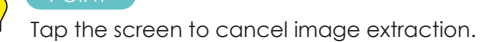

#### Video Replay - Seek Function

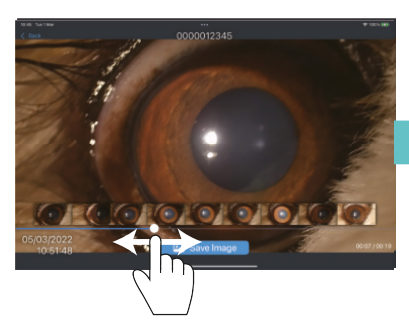

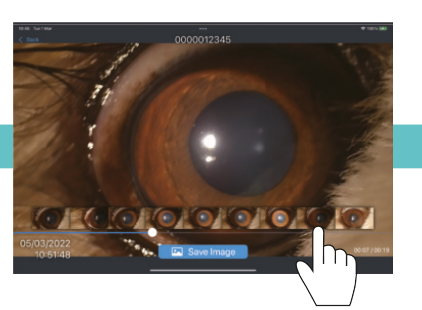

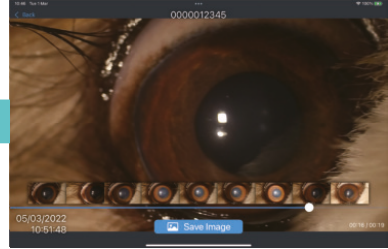

Tap the image thumbnail to display the selected image.

## regular intervals

Slide the scrubber to adjust the playback position. While sliding, image thumbnails are displayed at

#### 3.5 Replaying Video and Extracting Still Images (2/2)

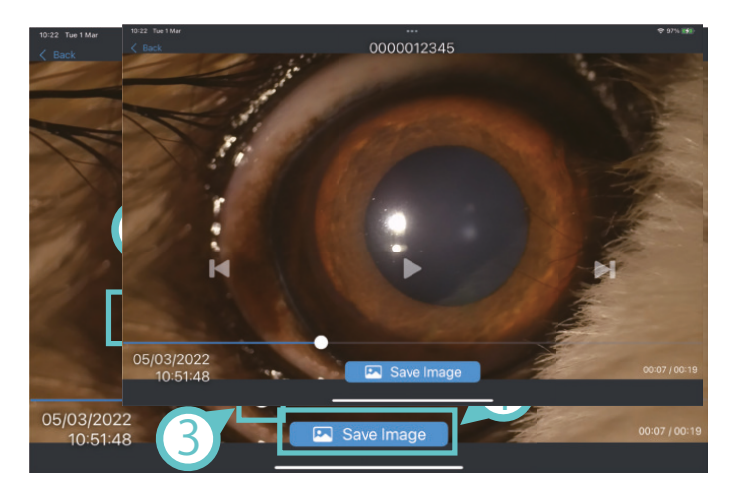

Movie playback screen

Start / Stop
Frame forward/backward
Slide to adjust the playback position
Save the displayed frame as an image

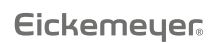

#### QUICK MANUAL KOWA SL-19 PLUS PORTABLE SLIT LAMP

#### 3.6 Editing Data (1/6)

#### **Deleting Images**

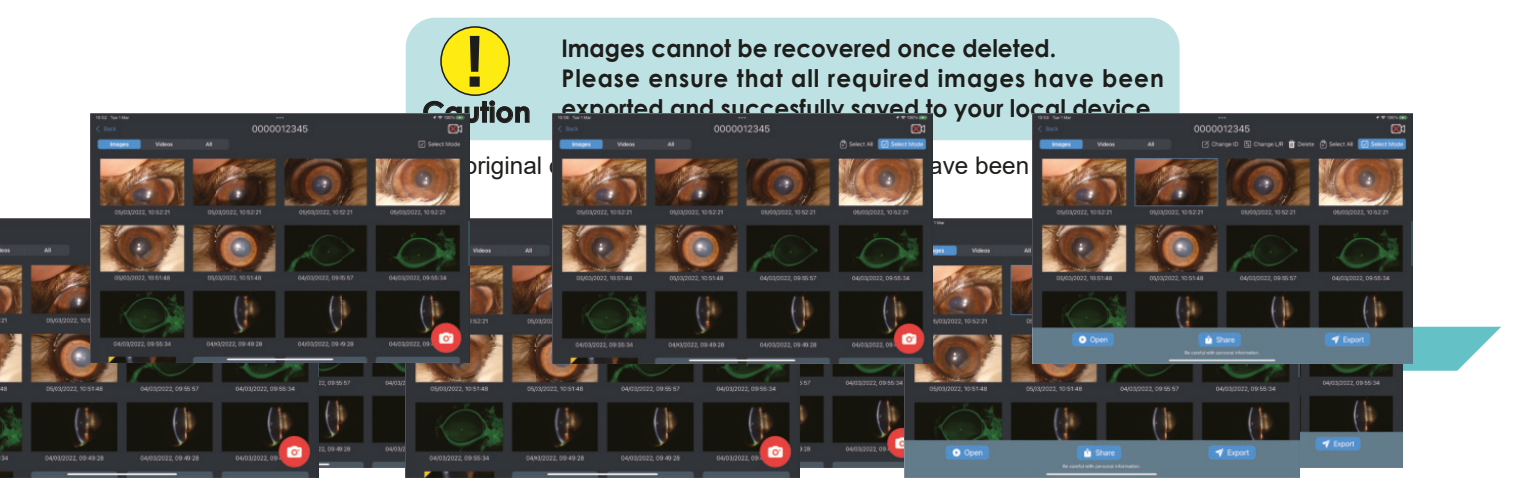

Tap "Select Mode".

Select the image to be deleted.

Tap "Delete".

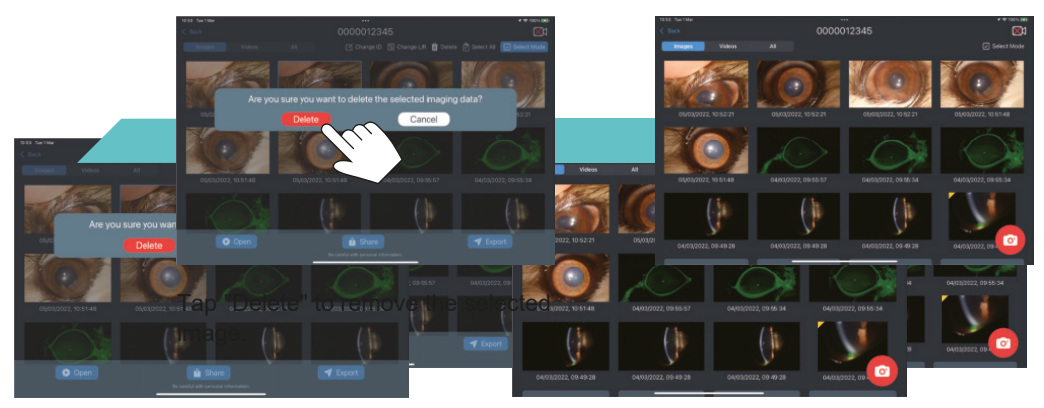

#### 3.6 Editing Data (2/6)

#### Assign/Change L/R Information

Follow these instructions to add or change left and right eye information to an image saved from a video that contains both left and right eyes.

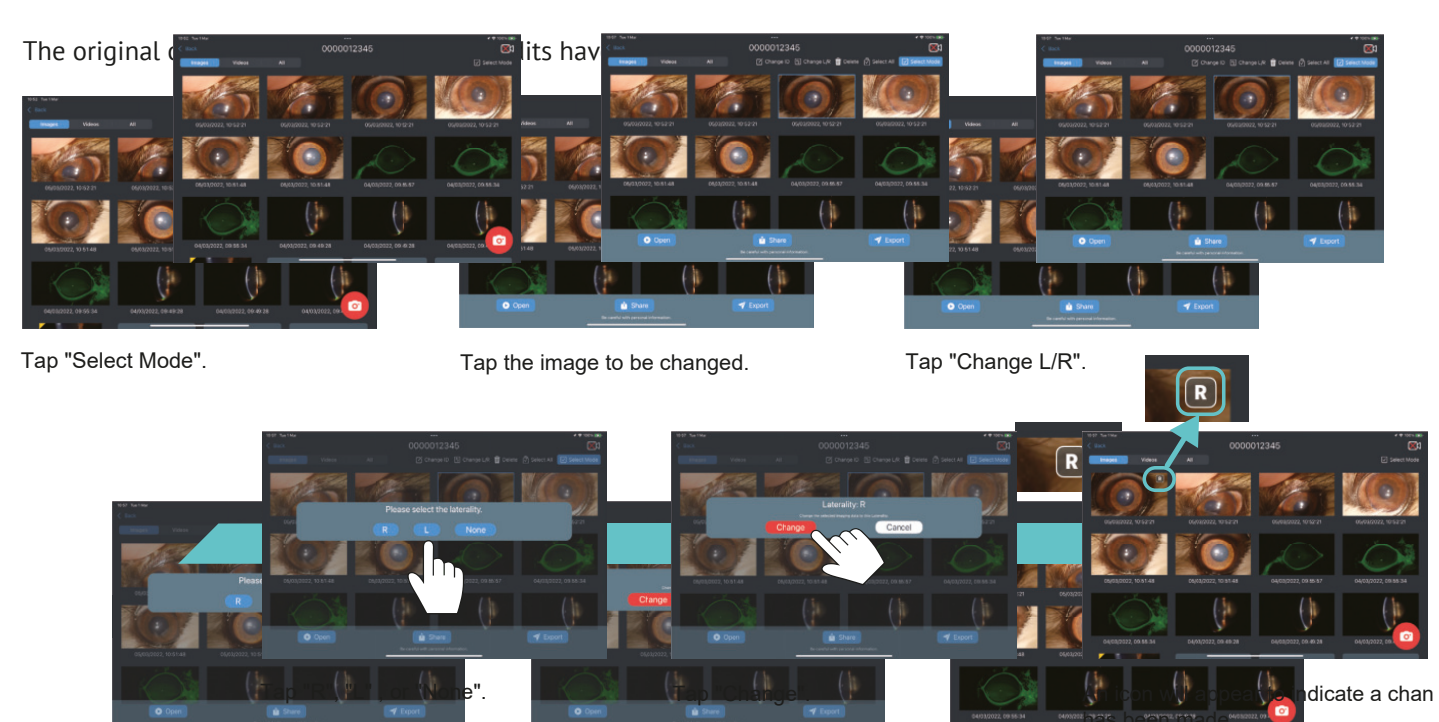

Eickemeyer

#### 3.6 Editing Data (3/6)

.....

#### **Deleting an ID Folder**

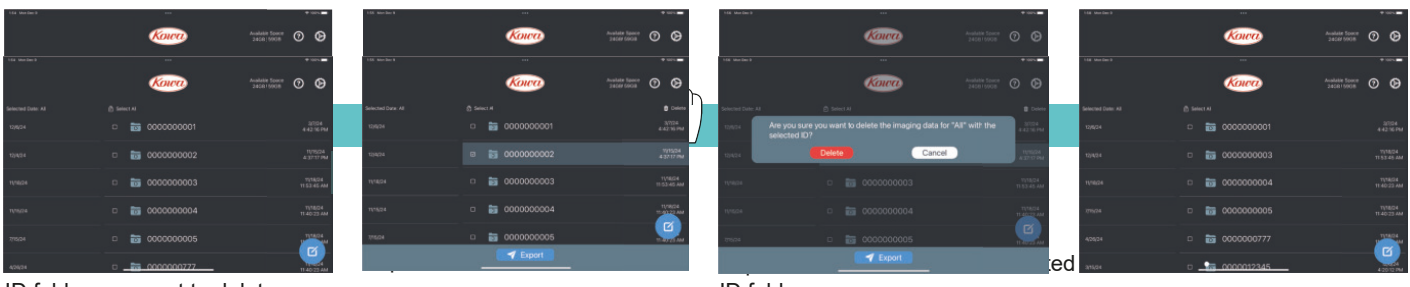

ID folder you want to delete.

ID folder.

#### Bulk Data Deletion (Becomes Available When Free Space is Low)

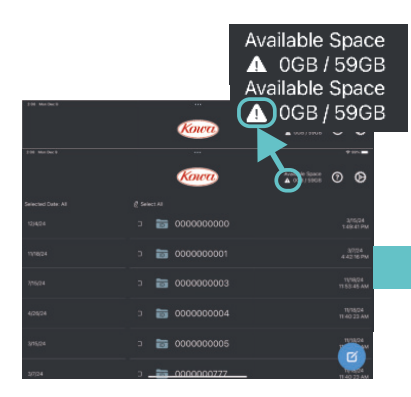

When available storage is below the required threshold a warning message will be displayed.

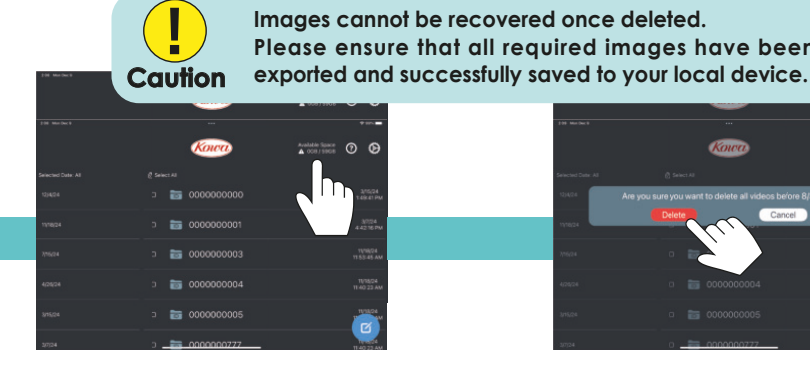

Tap "Available Space" to select files for deletion.

Please ensure that all required images have been

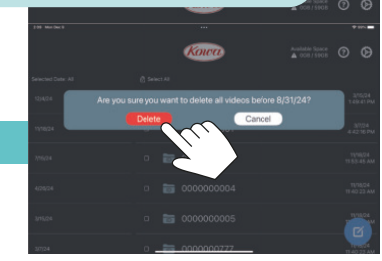

Tap "Delete" to delete imaging data taken before the specified number of days.

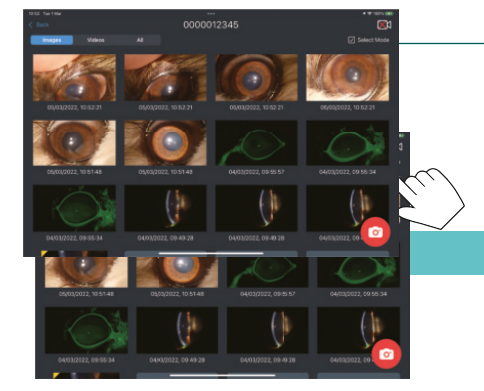

Tap "Select Mode".

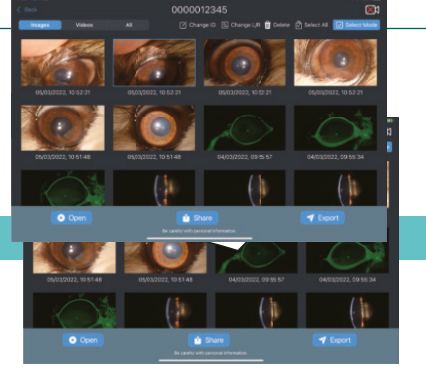

Tap the image to change ID.

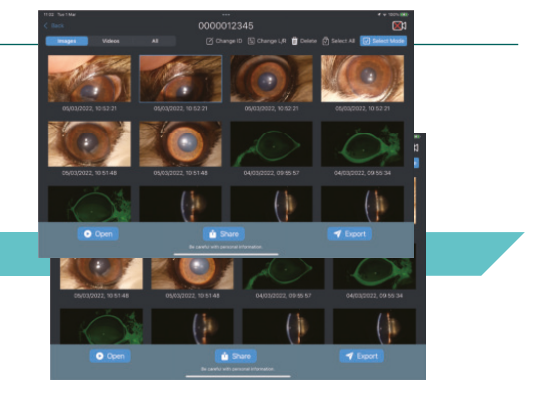

Tap "Change ID".

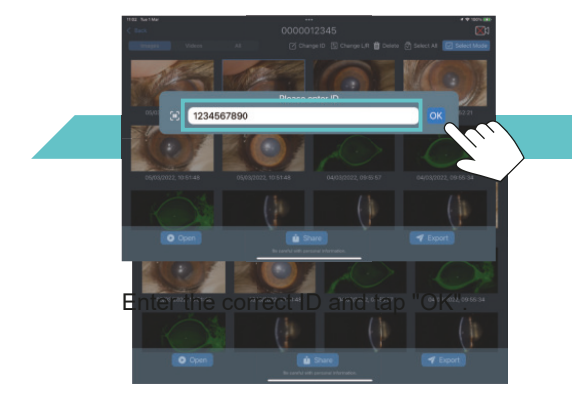

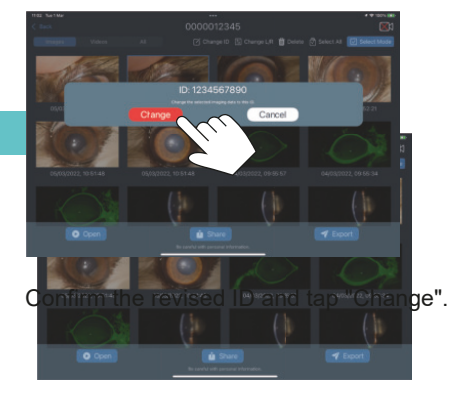

#### 3.6 Editing Data (5/6)

#### **Inputting ID Using Barcodes**

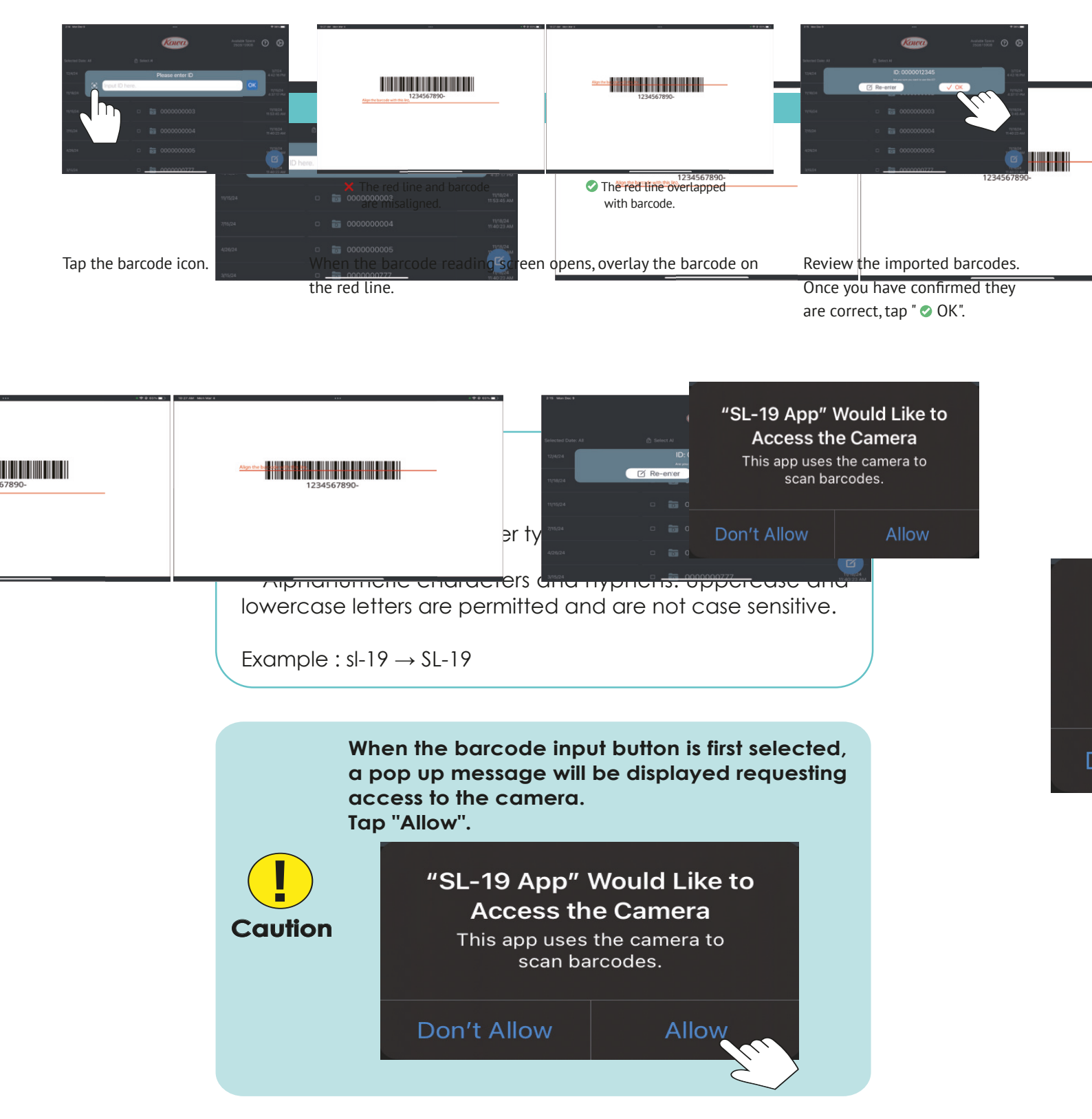

#### 3.6 Editing Data (6/6)

#### Sharing/Exporting the Data

It is possible to share recorded imaging data with external devices. However, some apps and functions will not be displayed to prevent accidental transfer.

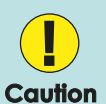

Please be careful when handling recorded imaging data as they may contain personal information.

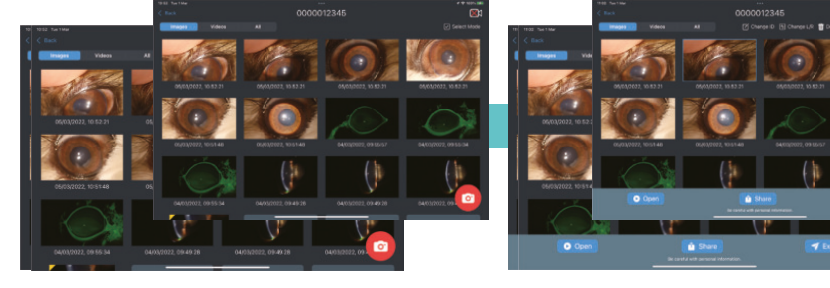

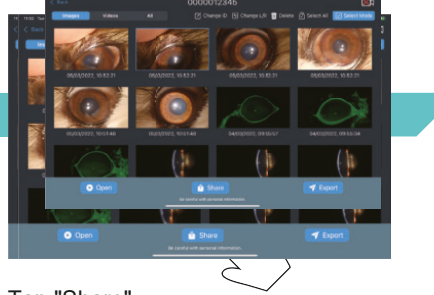

Tap "Share".

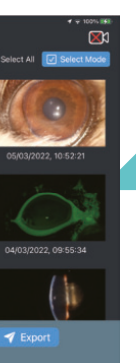

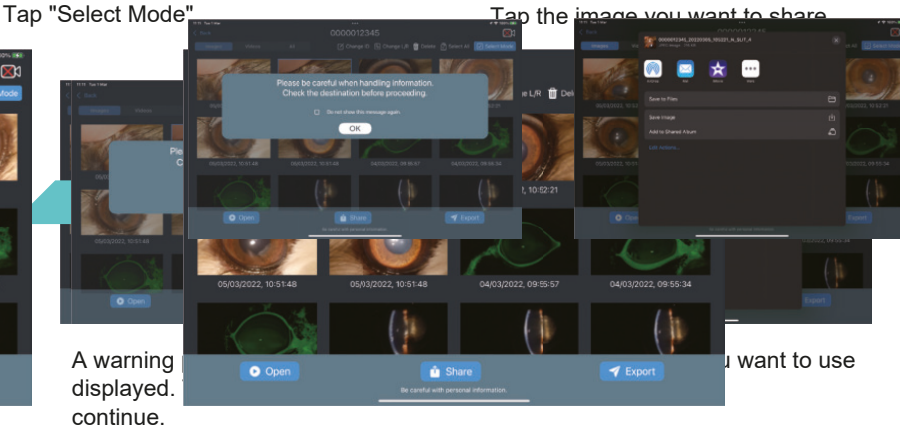

If enabling the "Do not show this message again" checkbox, this message will not be shown again.

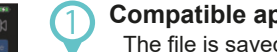

#### Compatible apps are displayed.

The file is saved to the destination specified. File names may change during saving. Some settings may need to be adjusted in advance (depending on the selected app).

#### "Save to Files"

The file will be saved to a selected destination. The file name is added in this app.

#### "Save Image" (when an image is selected), "Save Video" (when a video is selected)

The file will be saved in "Photos" on your local device. File names may change during saving.

#### "Add to Shared Album"

The file will be stored on the iCloud online service. File names may change during saving.

For the specifications of the file names added by this app, please refer to the "Export Data Specification" chapter of the other manuals "Export function: Wired LAN" or "Export function: Wireless LAN."

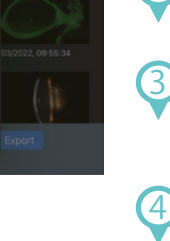

### 4. HOW TO FINISH THE OPERATION

#### 4.1 Turning Off the Camera and Closing the App

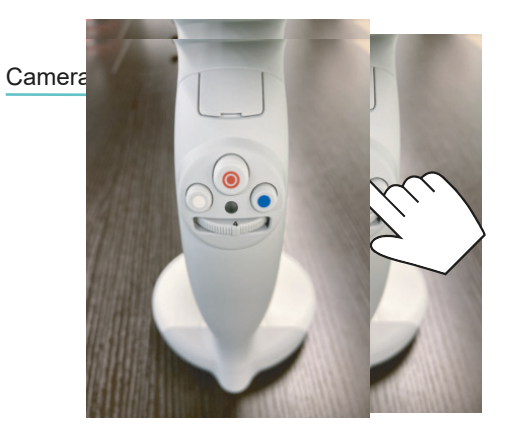

To turn off the camera, press and hold the camera button for 3 seconds. Then the camera indicator turns off.

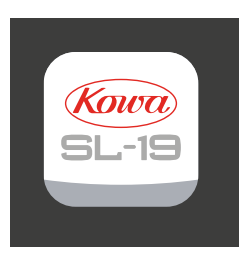

Free space 27GB / 59GB 0 Ø

#### Selected date: Al D Select All 2024/03/04 (Ma 09:43:52 2024/03/04 4/03/04 (Mo 000000002 2024/01/23 3/04 (M 2023/03/27 000000003 000000004 024/03/04 (Mo 09:45:58 2023/03/24 Ø 000000005 2023/03/23

### 5. OPERATION SCREENS, OTHERS

#### 5.1 Home Screen

| 948 AM Mon Mar 4   |                                         | 5.4<br>Freespace<br>2708/3968 |
|--------------------|-----------------------------------------|-------------------------------|
| Selected date: All | Select All                              |                               |
| 2024/03/04         | 000000000000000000000000000000000000000 | 2024/03/04 (Mon)<br>09:43:52  |
| 2024/01/23         | □ 📅 000000002                           | 2024/03/04 (Mon)<br>09:45:25  |
| 2023/03/27         | □ 🔚 000000003                           | 2024/03/04 (Mon)              |
| 2023/03/24         | □ 🚡 000000004                           | 2024/03) Aon)<br>09:45 3      |
| 2023/03/23         | □ <b>ि</b> 000000005                    | 2014                          |

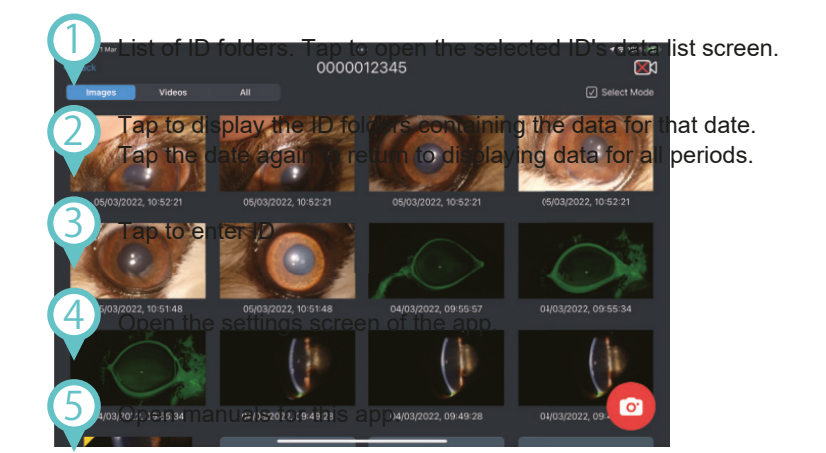

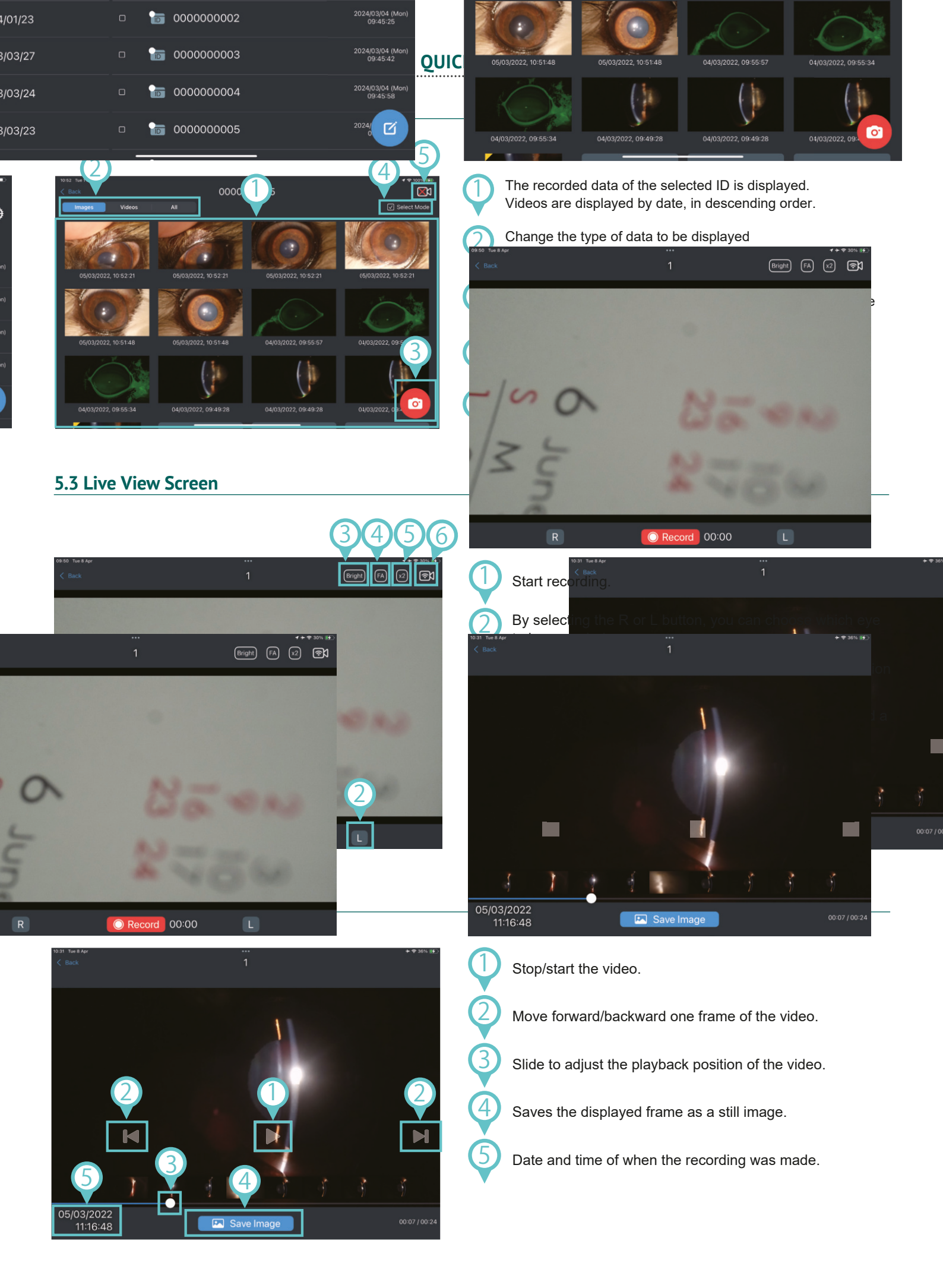

Eickemeyer

#### 5.5 About the "Today" Mark and "Unedited Video" Mark

Still images/videos saved on the same day are marked with a "Today" mark in the display list.

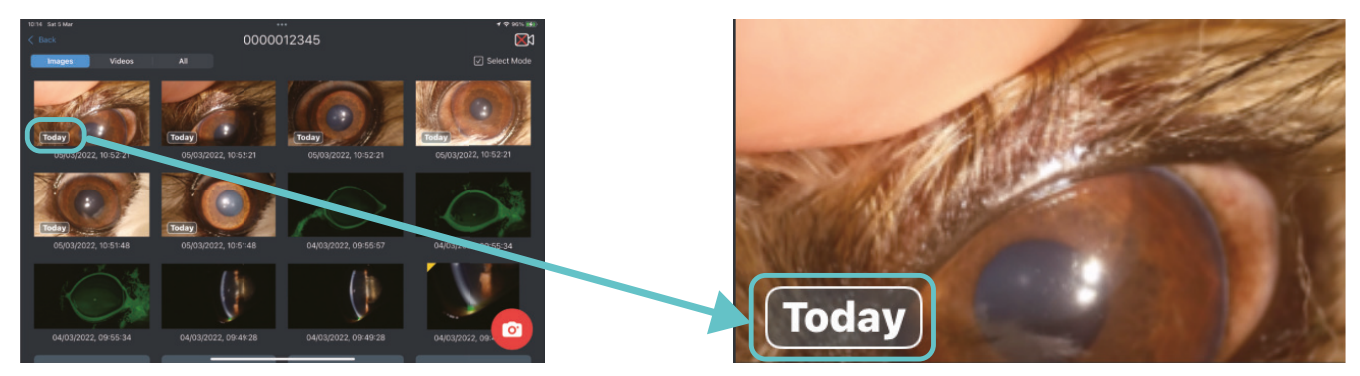

For videos that do not have a still image saved, an "Unedited video" mark is displayed in the data list screen. Please be careful not to forget to save your records.

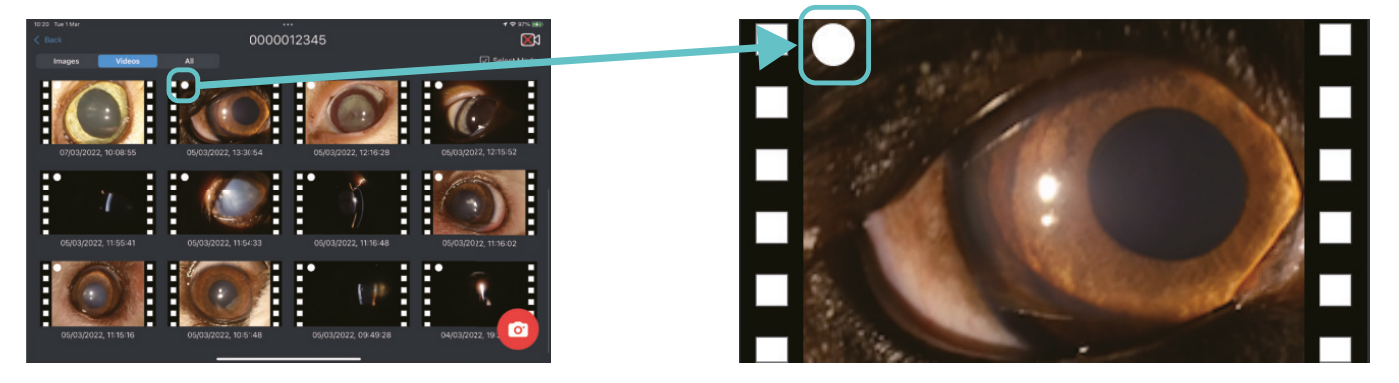

### 6. PRECAUTIONS

#### 6.1 Precautions for Using the Camera

- The camera will not work properly with alkaline batteries.
- The camera does not have an auto-off function.
- If the diopter is not adjusted well, there will be a difference between the positions where the microscope and the camera are focused.
- Since the live view screen consumes a large amount of battery power from the slit lamp, please refrain from using the live view screen except during medical examinations. We highly recommend an extra set of charged batteries with a battery charger ready to be exchanged during examination.
- For troubleshooting the app, please refer to the "Troubleshooting" manual.

© 2025 Kowa Company, Ltd. All rights reserved. This document is the manual for SL-AP192 Version 2.0.6 Data of preparation: April 2025

.....

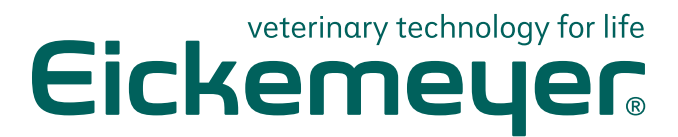

#### GERMANY

EICKEMEYER KG Eltastraße 8 78532 Tuttlingen T +49 7461 96 580 0 F +49 7461 96 580 90 info@eickemeyer.de www.eickemeyer.de

#### ITALY

EICKEMEYER S.R.L. Via G. Verdi 8 65015 Montesilvano (PE) T +39 085 935 4078 F +39 085 935 9471 info@eickemeyer.it www.eickemeyer.it

#### UNITED KINGDOM

EICKEMEYER Ltd. 3 Windmill Business Village Brooklands Close Sunbury-on-Thames Surrey, TW16 7DY T +44 20 8891 2007 info@eickemeyer.co.uk www.eickemeyer.co.uk

#### SWITZERLAND

EICKEMEYER AG Sandgrube 29 9050 Appenzell T +41 71 788 23 13 F +41 71 788 23 14 info@eickemeyer.ch www.eickemeyer.ch

#### DENMARK

EICKEMEYER ApS Solbakken 26, Hammelev 6500 Vojens T +45 7020 5019 info@eickemeyer.dk www.eickemeyer.dk

#### CANADA

EICKEMEYER Inc. 617 Douro Street Suite 205 Stratford, Ont. Canada N5A 0B5 T +1 519 273 5558 info@eickemeyervet.ca www.eickemeyercanada.ca

#### POLAND

EICKEMEYER Sp. z o.o. Al. Jana Pawła II 27 00-867 Warszawa T +48 22 185 55 76 F +48 22 185 59 40 info@eickemeyer.pl www.eickemeyer.pl

#### NETHERLANDS

EICKEMEYER B.V. Doejenburg 203 4021 HR Maurik T +31 345 58 9400 info@eickemeyer.nl www.eickemeyer.nl